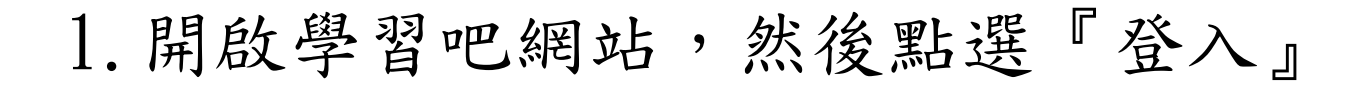

### https://www.learnmode.net/home/

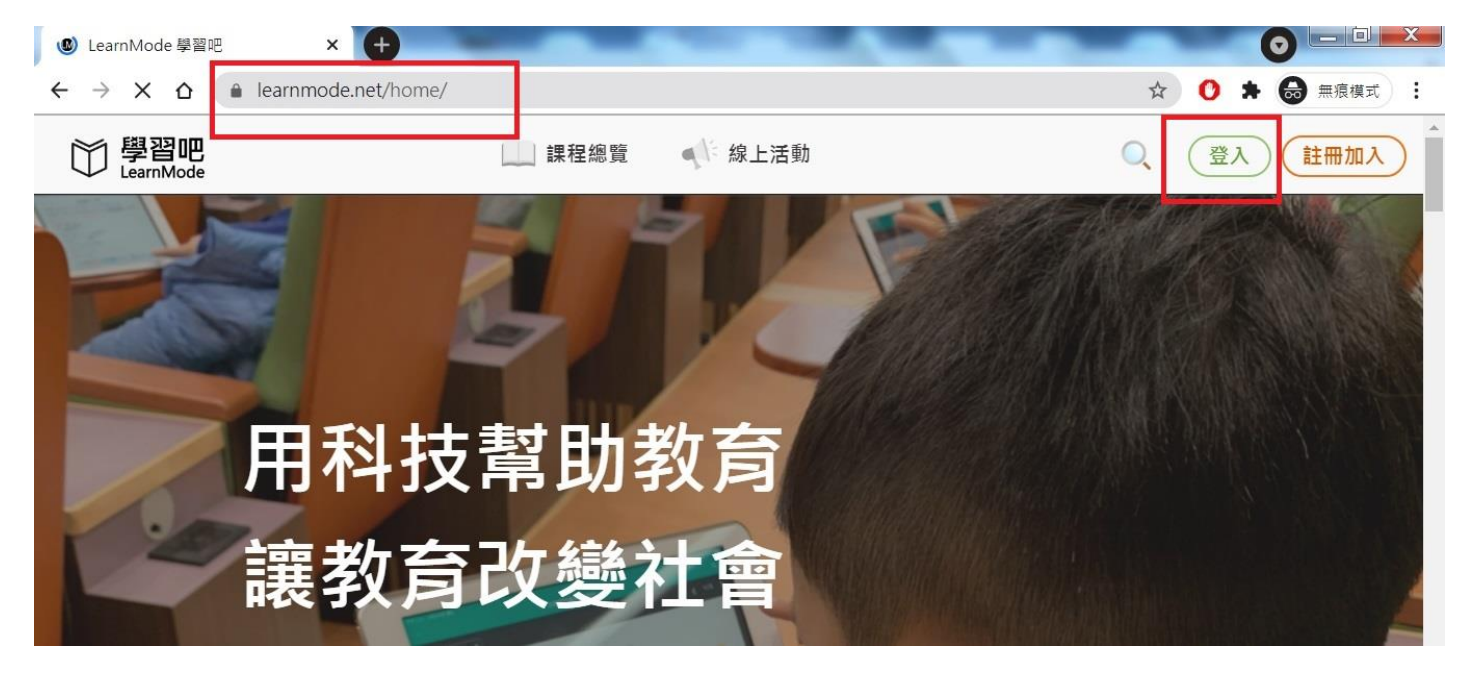

#### 2. 點選切換附屬帳號

|        |          | 登入 |                                    | × |
|--------|----------|----|------------------------------------|---|
|        | 點選切換附屬帳號 |    |                                    |   |
| 一般帳號   | 与 切換附屬帳號 | 0  | 透過以下方式快速登入                         |   |
| 輸入信箱帳號 |          |    | Facebook                           |   |
| 密碼     |          |    |                                    |   |
| 輸入密碼   | Ø        |    | G Google                           |   |
|        | 忘記密碼?    |    | <b>⑥</b> 教育雲端帳號                    |   |
|        |          | di | 學習資源網捷徑                            |   |
|        | 登入       | or | 新北市親師生平台                           |   |
|        |          |    | <b>宁</b> 菌脉 <u>杜</u> 鄉 <b>月</b> 照贮 |   |

3. 輸入帳號: jjes105

密碼: jjes105

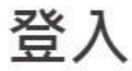

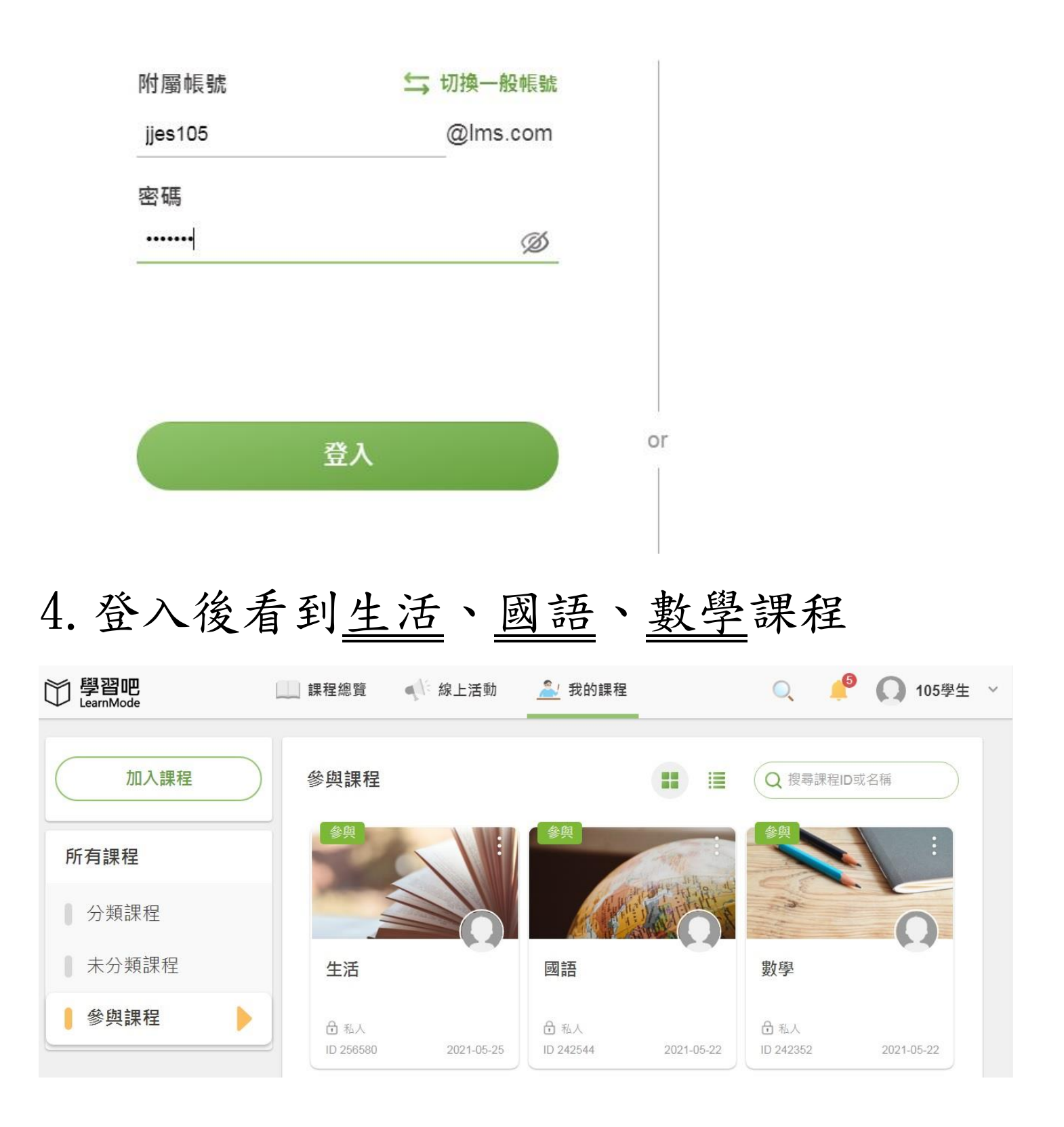

#### 國語課程內容

首頁 / 我的課程 / 國語

|          | 課程內容            |   |
|----------|-----------------|---|
|          | 章節 第十課 井裡的小青蛙   | ~ |
| 國語       | 章節 第十一課 吃星星的小鴨子 | ~ |
| 山南河市 (0) | 章節 第十二課 快樂不止一半  | ~ |
| 内谷列衣 ①   | 章節) 國語線上測驗      | ~ |
| 課程大綱與說明  |                 |   |

# 1.點開章節後出現教材資料,可直接點按看 教材。

| 〇〇 學習吧<br>LearnMode | 🛄 課程總覽          | 🤷 我的課程 | O, | 🔶 <u>(</u> 105學生 ~ |
|---------------------|-----------------|--------|----|--------------------|
|                     | 章節 第十課 井裡的小     | )青蛙    |    | ^                  |
| 1 私人 参與             | <b>⑦</b> 課文朗讀音檔 |        |    |                    |
| 國語                  | 😬 動畫-井裡的小青蛙     |        |    |                    |
| 內容列表 ①              | 🤣 L10課文心智圖      |        |    |                    |
| 課程大綱與說明             | 10課文心智圖         |        |    |                    |
| ● 課程內容              | 10字音字形重點整理      |        |    |                    |
| 討論區                 |                 |        |    |                    |

## 2. 最後章節有 10-12 課的線上測驗。

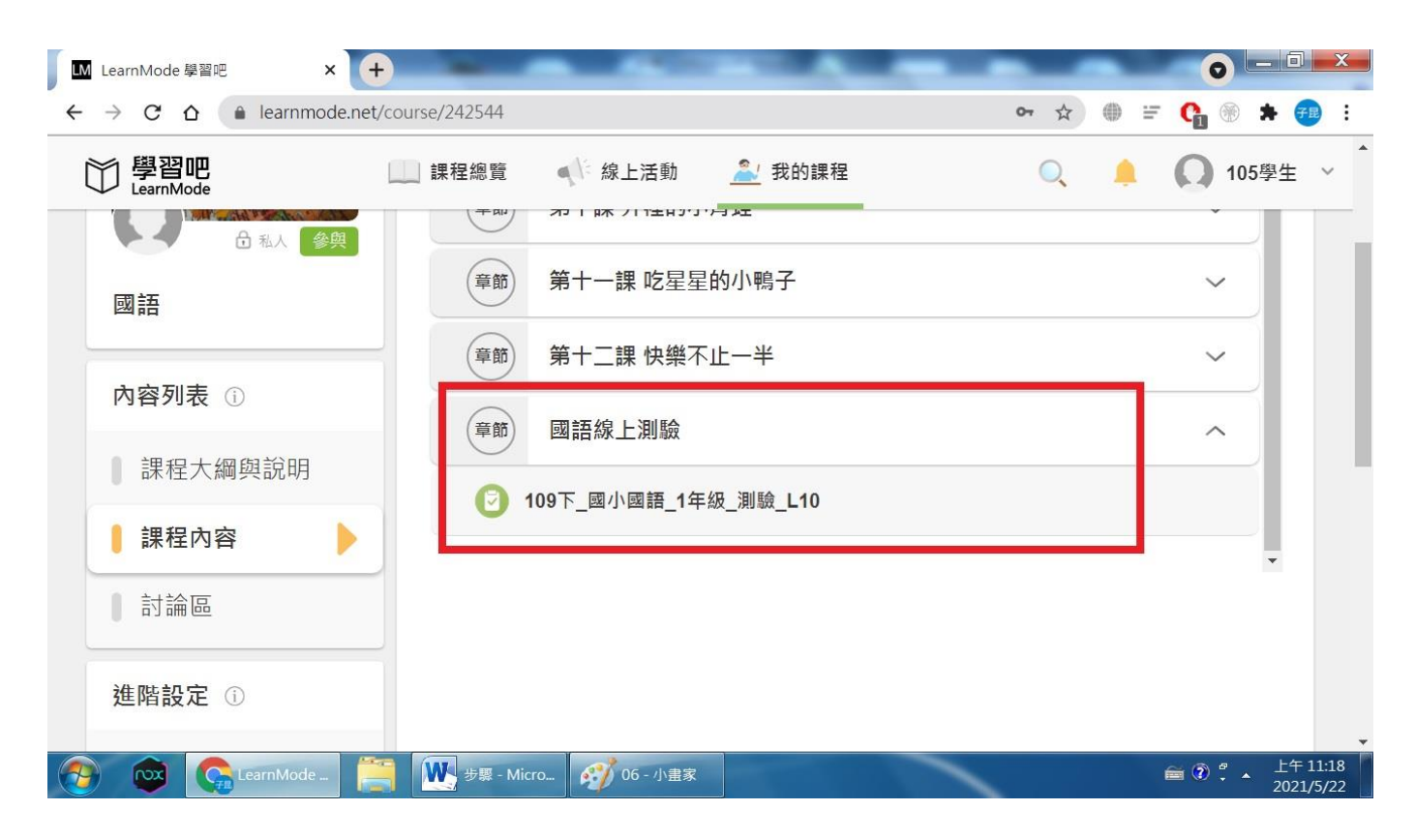

#### 3. 點選『開始測驗』, 測驗都是選擇題。

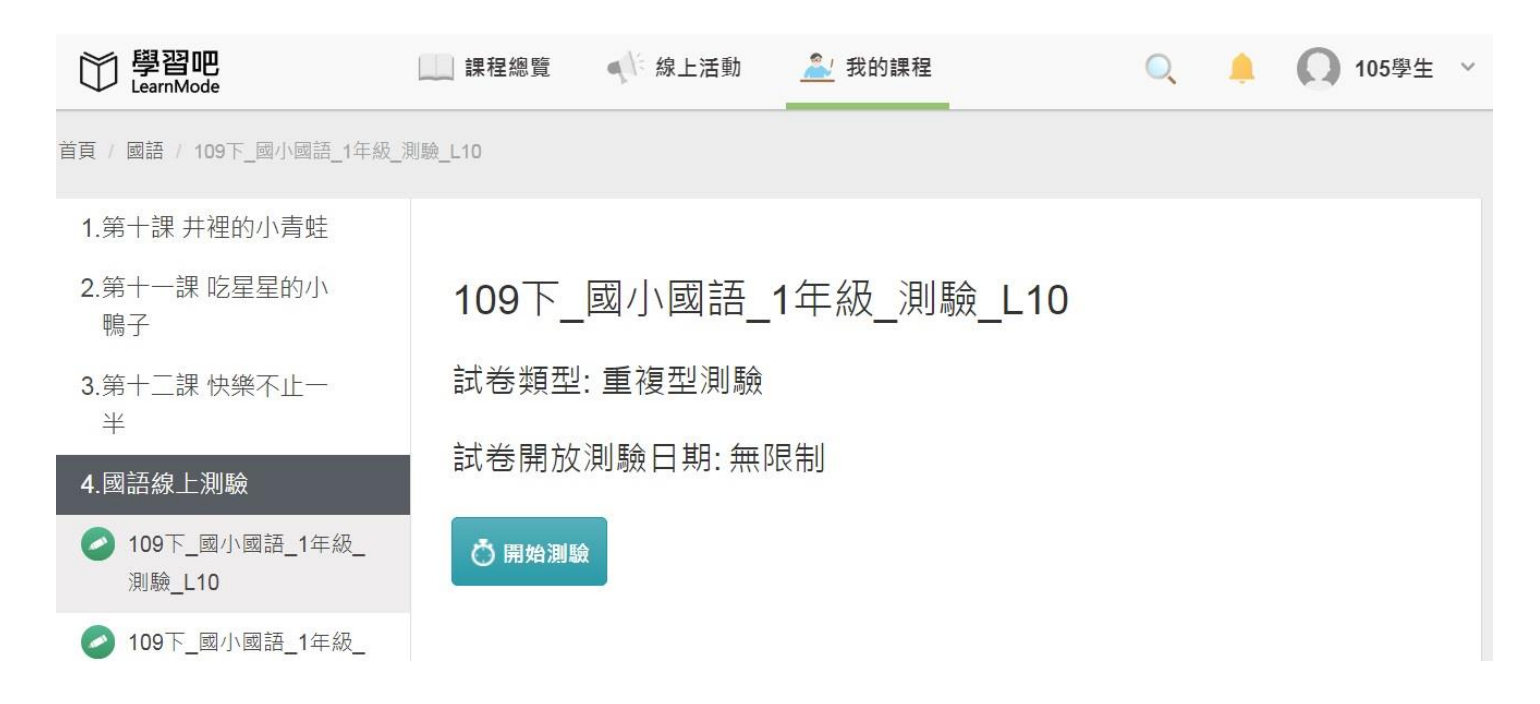

# 4. 每問題下方有3個答案選項可選,答完後

## 按『提交』。

| 〇〇 學習吧<br>LearnMode | 課程總覽    | () 線上活動                                                                                         | <u> 《</u> 我的課程              | Q            |      | Ω             | 105學生 | ~      |
|---------------------|---------|-------------------------------------------------------------------------------------------------|-----------------------------|--------------|------|---------------|-------|--------|
|                     | 13.     | <ul> <li>)15. 「吃:了意那:<br/>食~物×了意。</li> <li>①装意不必下示</li> <li>②装意得を下示</li> <li>③塞:得意進品</li> </ul> | 《廢②多≥的≥美◇食×,<br>」 依-據▷文◇句▷, | 我&的&肚*子+已~經型 | ■□□□ | 其≤他∛<br>"詞* ? |       | < 答題 卡 |
|                     | [單][配分  | ל: <b>7]</b>                                                                                    |                             |              |      |               |       |        |
|                     | 1.0 2.0 | 3. O                                                                                            |                             |              |      |               |       |        |
|                     | ✔ 繳交    |                                                                                                 |                             |              |      |               |       |        |

#### 5. 再次確認提交。

| ■ 課程總覽<br>15 | <u>维尼泽</u> 動 <u>第136</u> 的連度<br>確定繳交 |     | 🔍 🜲 <u>റ</u> 105學生 ~ |
|--------------|--------------------------------------|-----|----------------------|
| (            | 試卷尚未完成作答,您確定要繳交此<br>試卷嗎?<br>題        | 已做题 | 題數 2 / 15 🗙 取消 🗸 缴交  |
|              | 確定 繼續作答 卡                            | 1.  | 1. ● 2. ○ 3. ○       |
|              | 回藩 nt t kes                          | 2.  | 1. 0 2. 0 3. •       |
| [單][配        | 分: 7]                                | 3.  | 1.0 2.0 3.0          |
| 1.0 2.0      | 3.0                                  | 4.  | 1.02.03.0            |
| ✓ 繳交         |                                      | 5.  | 1.0 2.0 3.0          |

## 6. 會出現『得分』及『正確答案』, 測驗可重

#### 複作答。

| 課程總覽    | ● 線上活動                      | <u> </u> 我的課程 |             | Q                           |      | 0 | 105學生 | ` |
|---------|-----------------------------|---------------|-------------|-----------------------------|------|---|-------|---|
| 1.<br>( | )1. 「 戦ё爭ё時〃                | , 敵≥人尋用之□東2 2 | 武<br>で<br>新 | 認 <b>分: 12</b><br>題數 2 / 15 |      | Ŏ | 重新測驗  | Ì |
|         | 計"。」」<br>①聲三/ 擊"<br>②大》/ 小m | 中主應工該#分5別計集書  | ₹ 1.        | 1. • 2. •                   | 3. 🔾 |   | /B /A | • |
| 「留」「而」  | ③引ఫ⁄ 去》<br>수· 61            |               | 2.          | 合杀. 1<br>1. 0 2. 0          | 3. 🔍 |   | 侍分:   | 6 |
|         | 30                          |               | 正確          | 答案. 3                       |      |   | 得分:   | 6 |
| 正確答案.1  | 1                           |               | 3.          | 1. 0 2. 0                   | 3. O |   |       |   |
|         |                             |               | 正確          | 答案. 3                       |      |   | 得分:   | 0 |

#### 數學課程內容

| 〇〇<br>EarnMode | 課程總覽 | 《 線上活動             | <u> </u> 我的課程 | Q | 🔔  🚺 105學 | 生 ~ |
|----------------|------|--------------------|---------------|---|-----------|-----|
|                | 課程內容 |                    |               |   |           |     |
| 日本 金鹿          | 章節   | 數學電子書              |               |   | ~         |     |
| 數學             | 章節   | 【8-1】二位數的          | 加法            |   | ~         |     |
|                | 章節   | 【8-2】二位數的          | 減法            |   | ~         |     |
| 內容列表 ①         | 章節   | 【 <b>8-3】</b> 加法和減 | 法的關係          |   | ~         |     |
| ■ 課程大綱與說明      | (章節) | 單元8線上測驗            |               |   | ~         |     |
| 課程內容           |      | F 3 // WT (P14-1   | <b>7</b> 8    |   |           | -   |

# 1. 點開章節後出現教材資料, 可直接點按看

#### 教材。

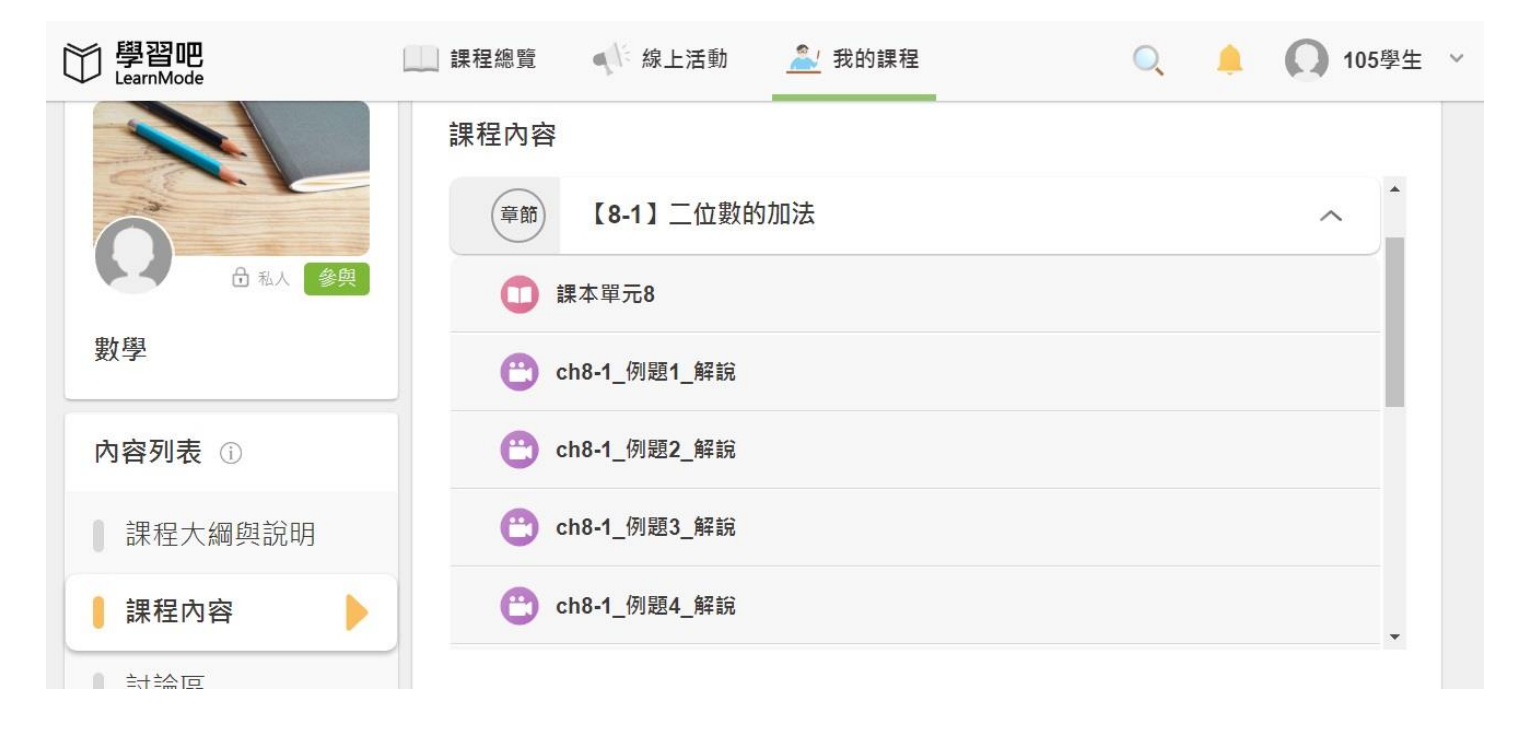

#### 2. 每篇章節有線上測驗。

| 〇〇 學習吧<br>LearnMode | 課程總覽       | 《 線上活動    | <u></u> 我的課程 | Q | A 🚺 10 | 5學生 ~ |
|---------------------|------------|-----------|--------------|---|--------|-------|
|                     | 課程內容       |           | - 100 miles  |   |        |       |
| ○ 金 私人 參與           | 章節         | 【8-2】二位數的 | 勺減法          |   | $\sim$ |       |
| 數學                  | 章節         | 【8-3】加法和派 | 威法的關係        |   | ~      |       |
| 內容列表 ①              | 章節         | 單元8線上測驗   |              |   | ^      |       |
| 課程大綱與說明             | <b>O</b> c | H8線上測驗    |              |   |        |       |
| 課程內容                | 章節         | 【9-1】分類與言 | 己錄           |   | ~      |       |

#### 3. 點選『開始測驗』, 測驗都是選擇題。

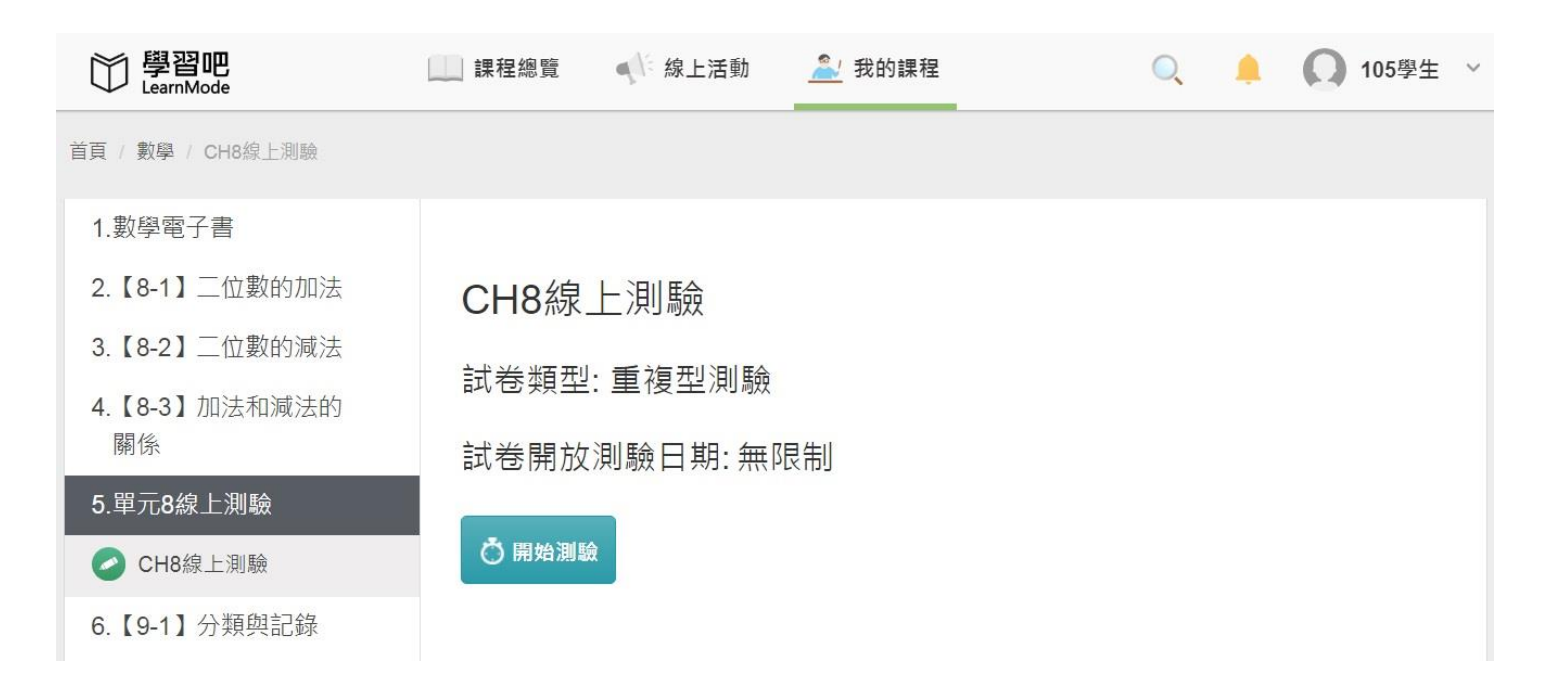

## 4. 每問題<u>下方有3個答案選項</u>可選,答完後 按『提交』<sup>。</sup>

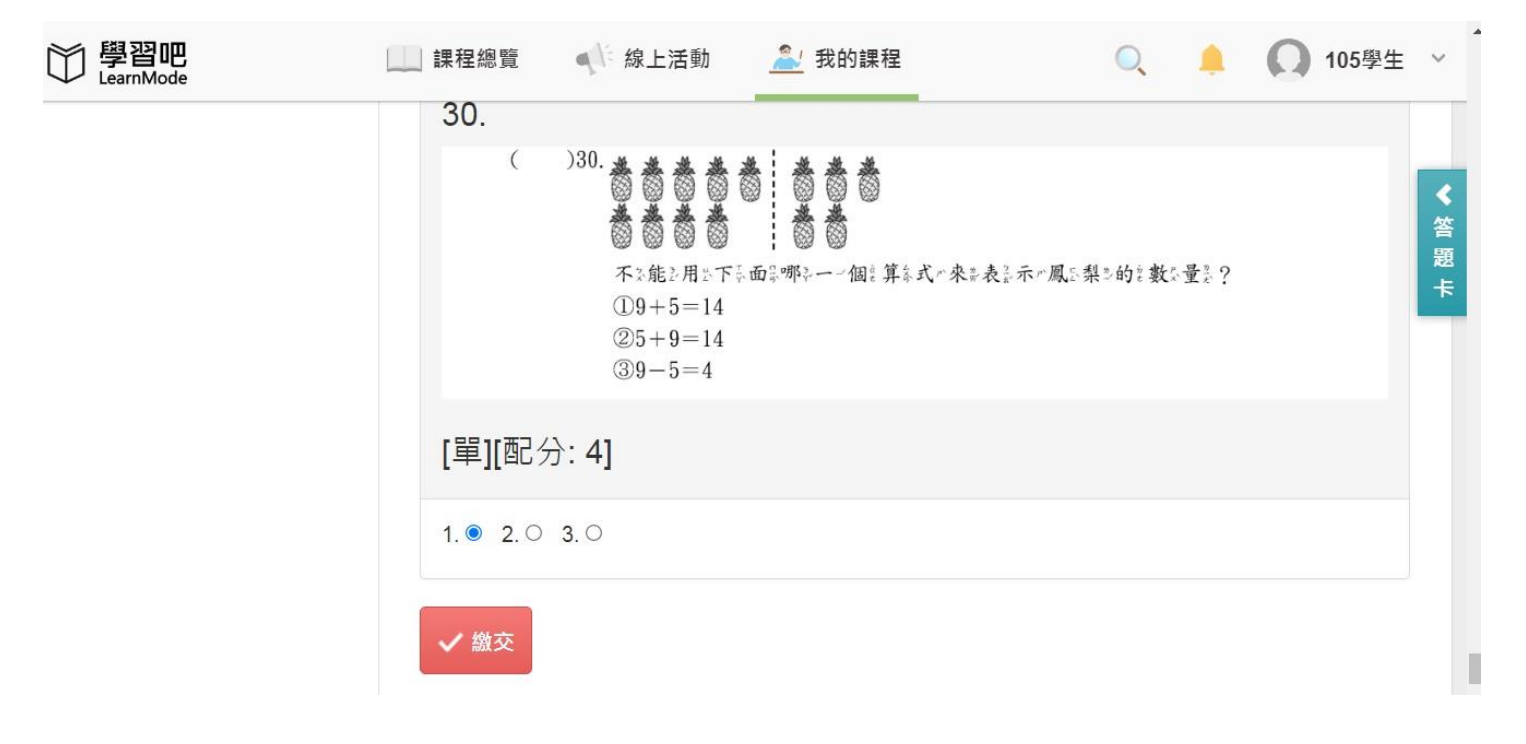

#### 5. 再次確認提交。

| □□□ 課程總覽<br>□□□ | <u>增上活動</u> 3 我的課程<br>確定繳交 | 1     |     | 🔍 🌲 🞧 105學生         | ~ |
|-----------------|----------------------------|-------|-----|---------------------|---|
| 30.<br>(        | 試卷尚未完成作答,您確定要繳交此<br>試卷嗎?   | ★ 答 題 | 已做題 | 題數 2 / 30 🗙 取消 🗸 繳交 | ε |
|                 | 確定 繼續作答                    | #     | 1.  | 1. • 2. 0 3. 0      |   |
|                 |                            | 八"來 表 | 2.  | 1. 0 2. 0 3. 0      |   |
|                 | (3)9-5=4                   |       | 3.  | 1.0 2.0 3.0         |   |
| [單][配           | 分: <b>4]</b>               |       | 4.  | 1. 0 2. 0 3. 0      |   |
| 1.  2.  0       | 3. O                       |       | 5.  | 1.0 2.0 3.0         | j |

## 6. 會出現『得分』及『正確答案』, 測驗可重 複作答。

|                | 《 線上活動                           | <u> </u> 我的課程                  |            | Q                  | ۰    | 105學生         | ~   |
|----------------|----------------------------------|--------------------------------|------------|--------------------|------|---------------|-----|
|                | 下:面:三:個!<br>案:??                 | 小亚朋友友产的参想是法学,                  | 誰や比么較      | 2.有之可2能2           | 解計出は | Ї             |     |
|                |                                  |                                | 試卷約<br>答對別 | 總分: 0<br>題數 0 / 30 |      | <b>〇</b> 重新測驗 | Î   |
|                | ?                                |                                | 1.         | 1. 🖲 2. 🔘          | 3. 🔘 |               |     |
|                | ①小蒜維於:                           | 上是面影的是所是有主要要字》太                | ne 正確      | 答案. 2              |      | 得分:           | 0   |
|                | ② <u>小輩進</u> :<br>③ <u>小輩香</u> : | 每以個是國自國自內以的是數是二每以一一境是區合域山的是數是二 | 字<br>字 2.  | 1. 🔍 2. 🔍          | 3. O |               |     |
| [單][配分         | 分: 3]                            |                                | 正確         | 答案. <b>2</b>       |      | 得分:           | 0   |
|                |                                  |                                | 3.         | 1. 0 2. 0          | 3. 🔾 |               |     |
| 1. • 2. • 3. • |                                  |                                | 正確         | 正確答案 1             |      | /得-A·         | n • |
| 正確答案.2         | 2                                |                                |            |                    |      |               |     |